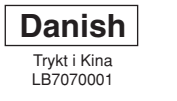

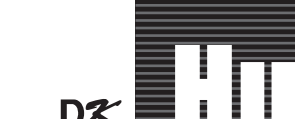

# P-touch QL-500/550

# www.brother

## [Komme i gang]

#### Introduktion

#### Tillykke med købet af QL-500/550.

- Din nye QL-500/550 er en labelprinter, som har direkte forbindelse til din personlige computer, hvilket gør det muligt for dig hurtigt og let at trykke professionelle tilpassede labels, som du har skabt på din personlige computer ved hjælp af den labelredigeringssoftware, der medfølger
- Denne guide beskriver kort de trin, der skal til for at begynde at bruge QL-500/550. Se Brugervejledning for flere detaljer. Brugervejledningen findes i Manualer-mappen på CD-rom'en, der følger med QL-500/550

#### Generelle forholdsregier

#### Udsæt ikke QL-500/550 for direkte sollys.

- Placer eller opbevar ikke QL-500/550 nær varmekilder eller andre varme apparater, eller hvor det er udsat for ekstremt høje eller lave temperaturer, høj fugtighed eller i støvede områder. Dette vil kunne resultere i fejlfunktion på maskinen.
- Placer ikke varme ting eller ting med vand i oven på QL-500/550. Hvis der kommer vand eller andre fremmedlegemer ind i QL-500/550, skal du kontakte den forhandler, hvor du købte QL-500/550 eller dit lokale, autoriserede servicecenter. Hvis du fortsætter med at anvende QL-500/550 med vand eller
- fremmedlegemer i, kan QL-500/550 blive skadet, eller det kan resultere i personskade
- Du må ikke isætte ting i eller på anden måde blokere label-output porten eller USB-porten
- Anvend kun den autoriserede strømforsyning til QL-500/550
- Adskil aldrig QL-500/550, og sørg for at den aldrig bliver våd for at undgå mulig brand eller elektrisk stød. Fjern ikke ledningen fra og indsæt den ikke i stikkontakten med våde hænder. Dette vil kunne resultere i elektrisk stød.
- Hvis QL-500/550 ikke anvendes i en længere periode, skal du fjerne strømforsyningsledningen fra stikkontakten.
- Phold altid i stikket, når du tager ledningen ud eller sætter det i stikkontakten. Hvis du trækker i ledningen, kan det resultere i problemer med ledningen
- · Der bør være installeret en standardkontakt nær QL-500/550, og den skal være let tilgængelig
- Forbind ikke QL-500/550 til din personlige computer før du bliver bedt om det, når du installerer printerdriveren.
- For at undgå skader forårsaget af ødelagte skæreblade og -enhed, følg disse punkter:
- Luk topdækslet under betjening af skæreenheden.
- Udøv ikke overdreven pres på skæreenheden.
- Når skærebladet bliver sløvt, skal den eksisterende skæreenhed erstattes af en ny Hvis skærebladet brækker af, skal du tage strømforsyningen ud af stikkontakten og fjerne
- skæreenheden forsigtigt med pincet, så du ikke berører bladet.
- Hvis der opstår papirstop på grund af en opbygning af lim på papirstyrsoverfladen, skal du tage ledningen ud af stikkontakten og tørre (gnubbe) det overskydende lim væk fra papirstøtten med en klud dyppet i ethanol eller isopropyl-alkohol. Det anbefales at du renser papirstøtten, når du udskifter skæreenheden.
- Det gennemsnitlige antal skæringer er 5.000 eller mere, afhængig af driftsmiljøet. Sløv skæring, ikke mulighed for at skære lige eller ofte papirstop kan være indikationer på, at skæreren er ved at være slidt op
- Udskift skæreren, hvis disse forhold forekommer.
- Enden af rullen med DK-etiketter er udformet, så den ikke klæber til kernen.
- Derfor kan den sidste etiket på rullen ikke skæres ordentligt (der er altså ikke tale om en fejl ved QL-500/550) Hvis det giver problemer, fjernes de resterende etiketter, så der kan sættes en ny rulle med DK-etiketter i maskinen. Der er lidt flere etiketter i hver rulle end det angivne antal pr. rulle.

## Udpakning af din QL-500/550

Tjek at pakken indeholder følgende, før du anvender din QL-500/550. Hvis en del mangler eller er beskadiget, kontakt da venligst det sted, hvor du købte QL-500/550.

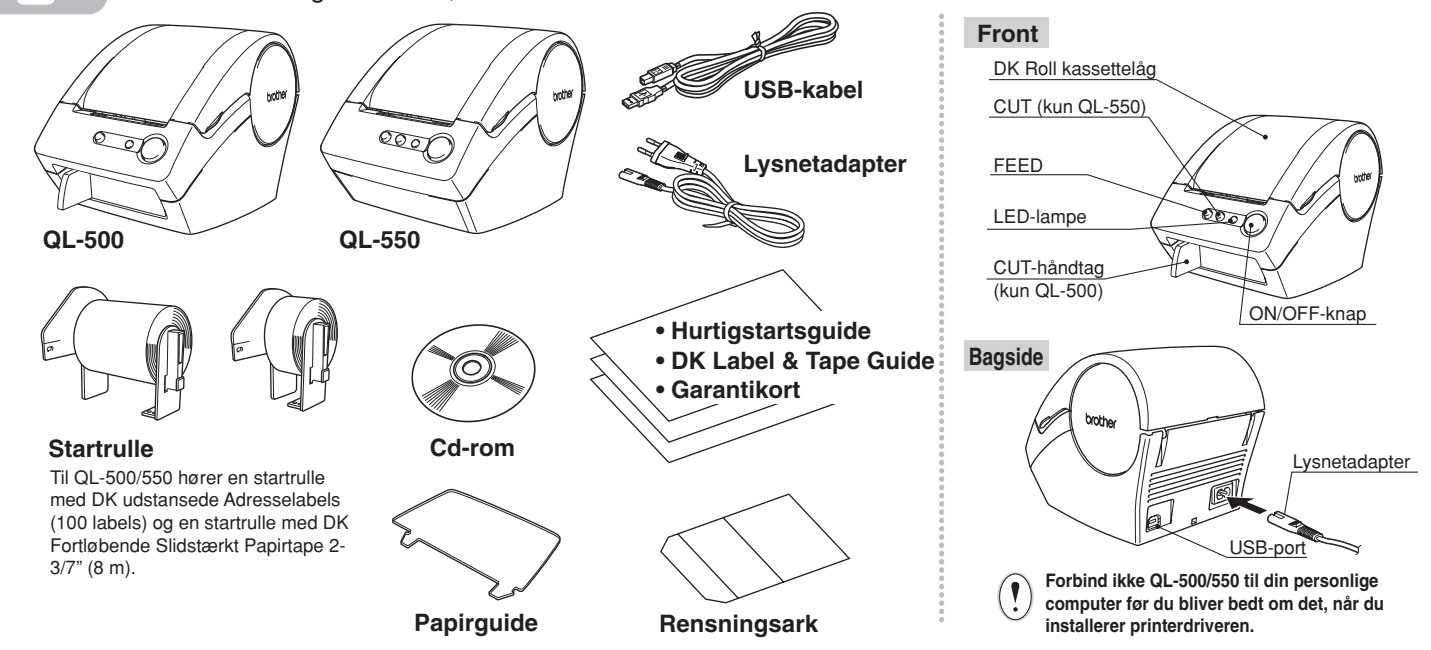

### Installering af software

## Tilslutning til strømforsyningen

Tilslut AC-ledningen til QL-500/550 og sæt derefter ledningen i en standard stikkontakt.

- Sikre dig, at der er 220 ~ 240 V i stikkontakten, før du sætter stikket i. Når du er færdig med at bruge QL-500/550, skal du tage ledningen fra stikkontakten.
- Træk ikke i ledningen, når du tager den ud af stikkontakten. Ledningstråden inden i ledningen kan blive beskadiget

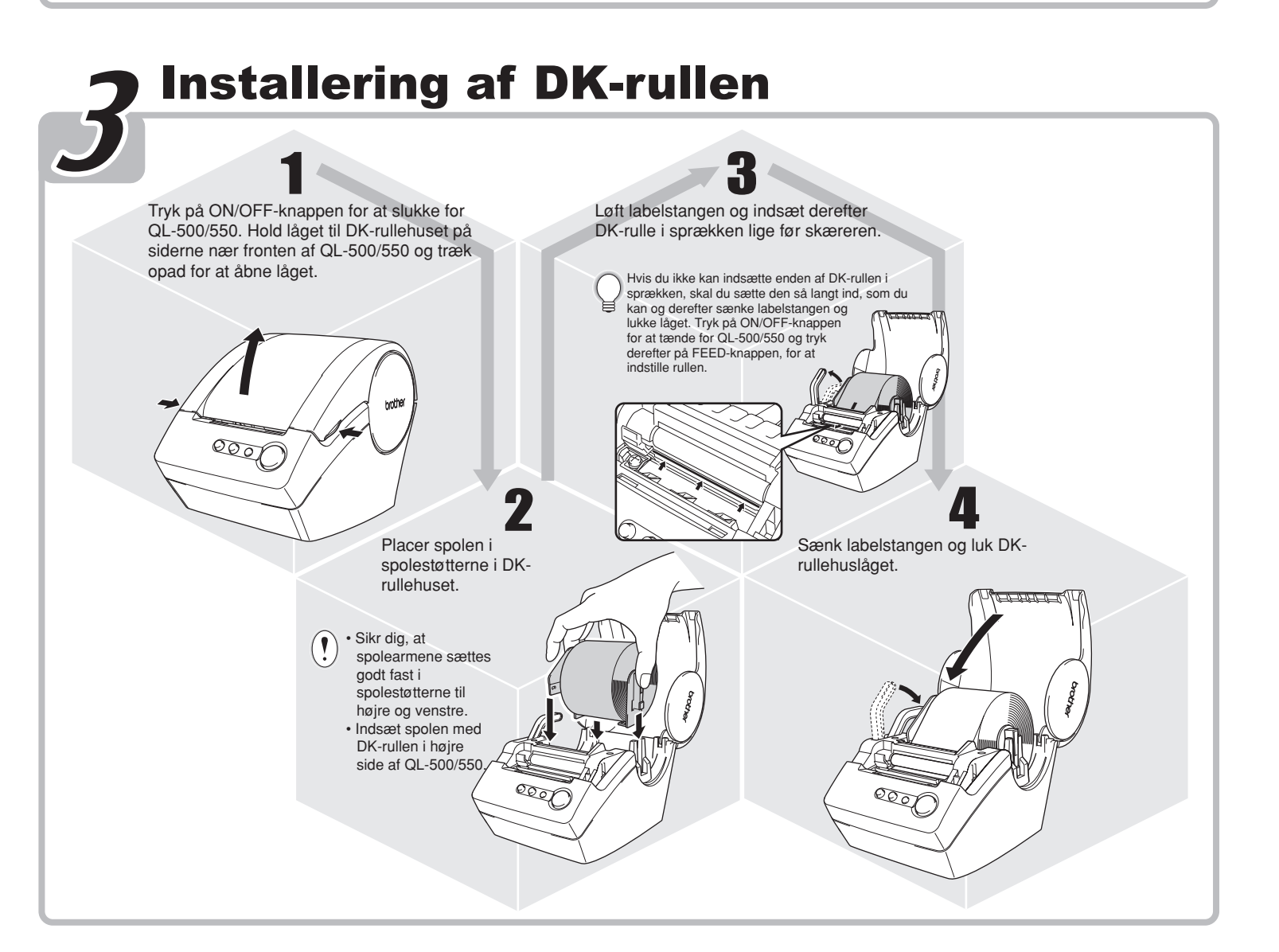

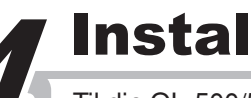

## Installering af papirstøtte

Til din QL-500/550 hører en papirstøtte, som opsamler en stribe udskrevne labels, der er udskrevet men endnu ikke skåret af fra maskinen.

Påsæt papirstøtten foran på QL-500/550 som vist på tegningen. Fiern papirstøtten når du udskriver mere end 10 labels efter hinanden med automatisk afskæring af hver enkelt label (kun QL-550).

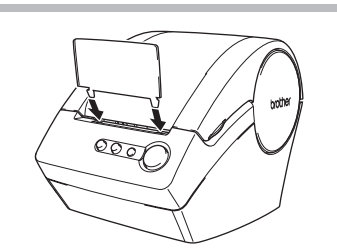

I

Go Back Continue

\_edningsindgang

-Netledning

**.** 

Cancel Add

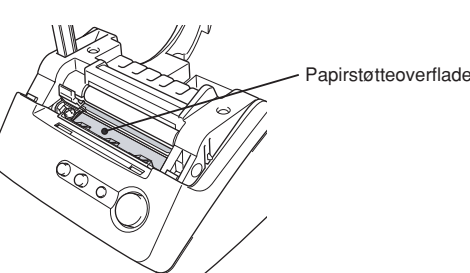

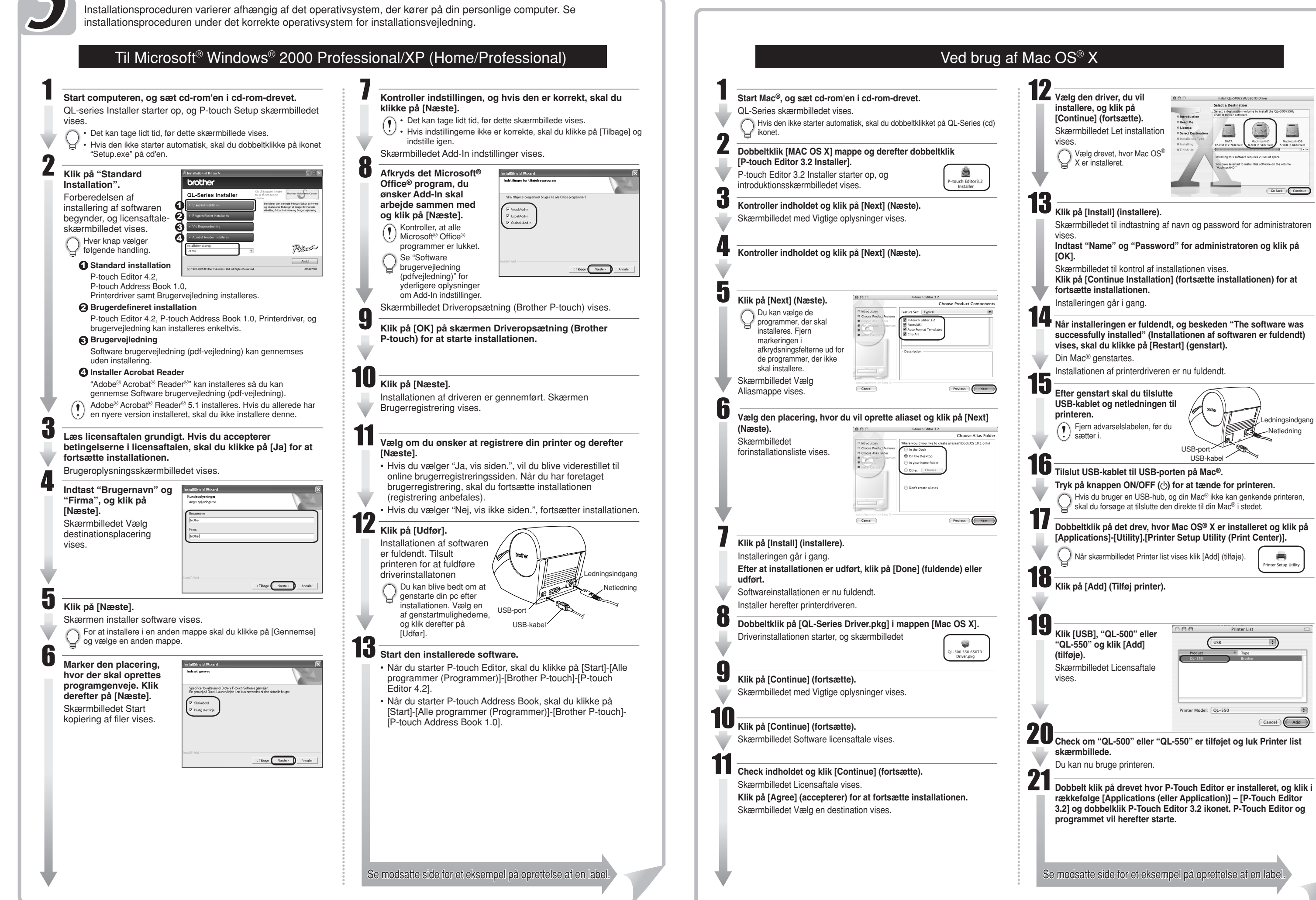

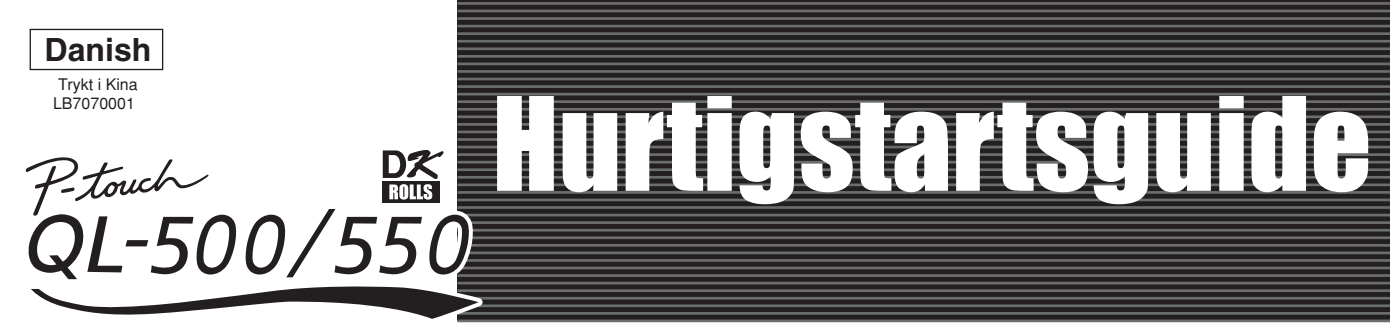

A 🕾 📖

Klik på [Start] – [Alle Programmer (eller Programmer)] –

[Brother P-touch] - [P-touch Editor 4.2]. Vælg "Nyt

Layout" i den viste dialogboks og klik på

78 📍

# [Oprette labels]

Tag den trykte label fra bagsidepapiret og

påsæt labeler

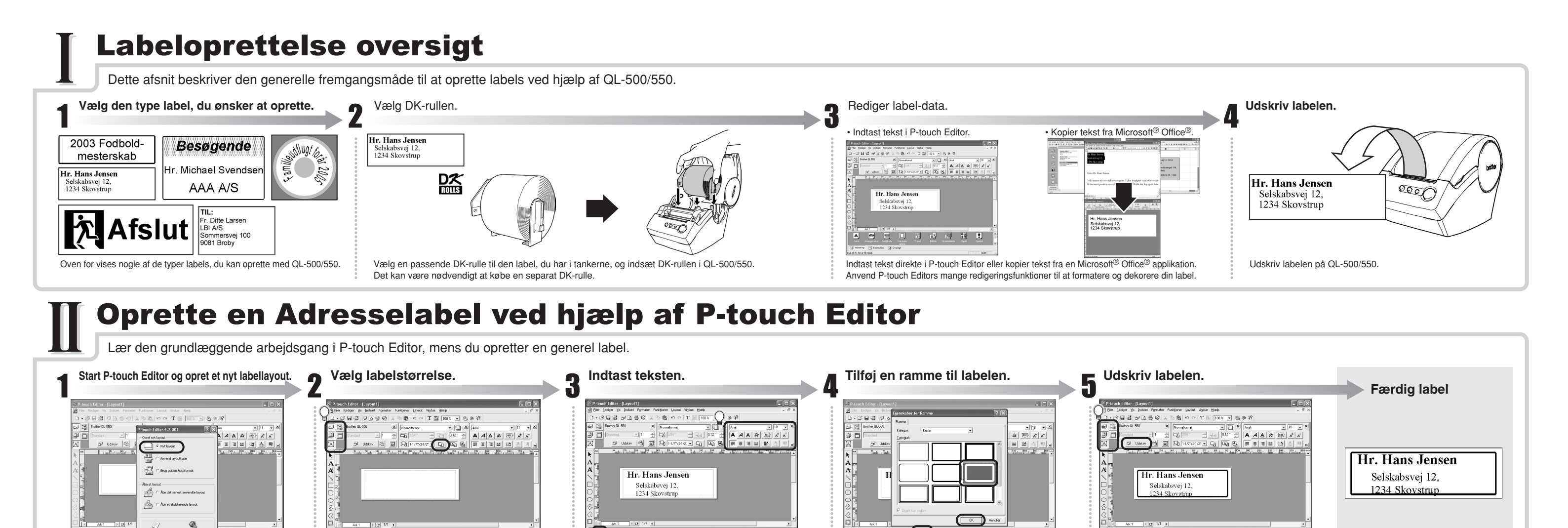

er 🖷 🖬 🗜

A 💌 🖽

Klik på 🔲 in Objektforankringen.

ramme og klik på 🛛 📧 .

Egenskaber for Ramme-dialogboksen vises. Vælg en

a 🕾 📖 🗆 🖽 🔐 😤 18 💽

Egenskaber-forankringen, skal du klikke på den tilhørende

Klik på 🗇 💵 i Udskriftsegenskabs-boksen

knap til venstre for forankringen for at åbne den

Hvis den ønskede Egenskabs-boks ikke vises i

💌 📖 🛄 🔐 🔗 78 💽

Klik på A i Objekt-forankringen for at oprette en tekstboks

O Du kan bruge Tekst-egenskabsboksen til at vælge muligheder for formatering af teksten.

og indtast så teksten.

**Oprettelse af en Adresselabel med Microsoft Word tilføjelse** 

kne 🎯 Oversi

Klik på 🛄 i Sideegenskaber-boksen.

Hvis den ønskede Egenskabs-boks ikke vises i

knap til venstre for forankringen for at åbne den

Egenskaber-forankringen, skal du klikke på den tilhørende

A 🕾 📖 🗉 😬 🕾 👔 💽

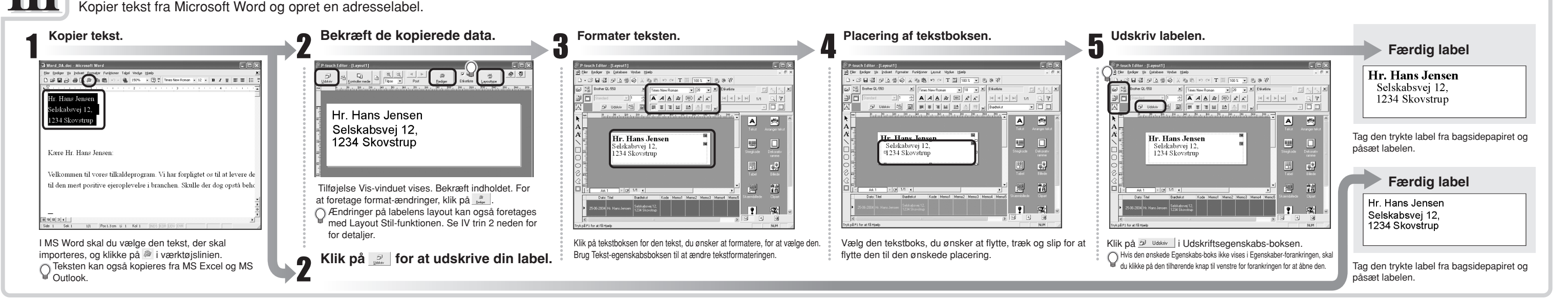

#### **Oprettelse af en Adresselabel med Microsoft Outlook tilføjelse**

Opret en adresselabel med data fra Microsoft Outlook og brug af Layout-Stilfunktionen.

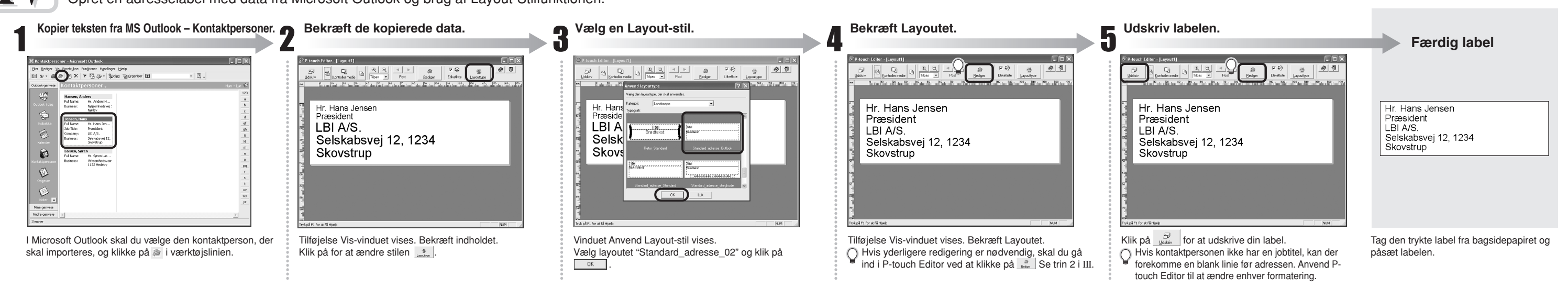

#### **Oprette en Banner-label**

Opret en banner-label ved hjælp af DK Fortløbende Slidstærkt Papirtape.

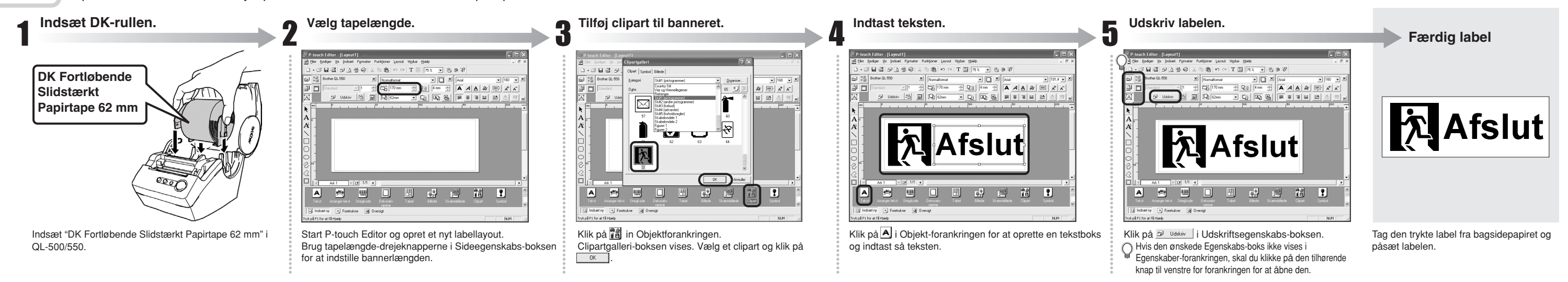

## **Oprette en Navneskiltslabel med Autoformat Wizardfunktionen**

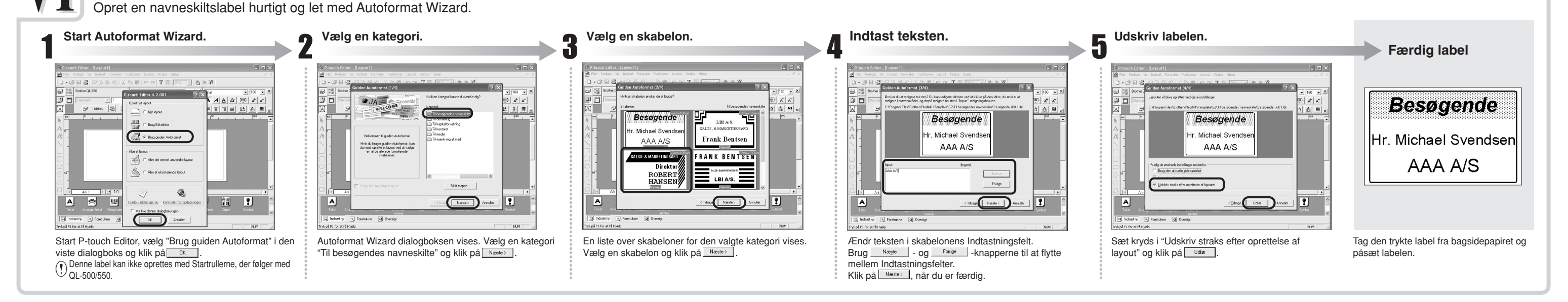